Po kliknięciu Zakończ rejestrację i wszystkie informacje zostały wprowadzone poprawnie, otrzymasz ekran informujący, że Twój wniosek został pomyślnie przyjęty. Otrzymasz maila z prośbą o kliknięcie na link do aktywacji konta. Jeśli z jakiegoś powodu konto zostało odrzucone, powód podany będzie w wiadomości email. Odpowiedź może przyjść za kilka dni. Po zatwierdzeniu Twojego konta i zalogowaniu, kliknij na dziecko, którego dane chcesz zobaczyć i otworzą się wszystkie dostepne karty.

Pamiętaj umieścić dane konta w bezpiecznym miejscu, ponieważ nie mamy dostępu do haseł.

### Nadal masz problemy?

Spróbuj "często zadawane pytania" na stronie internetowej lub skontaktuj się z administratorem portalu budynku: <u>ALportal@lufsd.org</u>

AGportal@lufsd.org

DAportal@lufsd.org

HAportal@lufsd.org

RAportal@lufsd.org

WGportal@lufsd.org MSportal@lufsd.org

HSportal@lufsd.org

### ZARZĄD EDUKACJI

Donna Hochman, Prezydent Edward Langone, Wiceprezes Opieka: Mary Ellen Cunningham, Linda Aniello, Michael DiGiuseppe, Philip Renna, Josephine Martino, Gabrielle Anzalone, Claire McKeon

### ADMINISTRACJA CENTRALNA

Vincent A. Caravna, tymczasowy nadinspektor Michael VanWart, Superintendent dla Biznesu KIMBERLY A. Baccanfuso, Ph.D., Asystent Superintendenta dla Programu Nauczania w Szkołach Podstawowych Bret Kearney, Asystent Superintendenta ds. Zasobów Ludzkich i Personelu Kristi Keingstein, Asystent Kuratora ds. Edukacji Specjalnej i Obsługi Personelu Uczniów Robert Cozzetto, Dyrektor Obiektów

# Lindenhurst

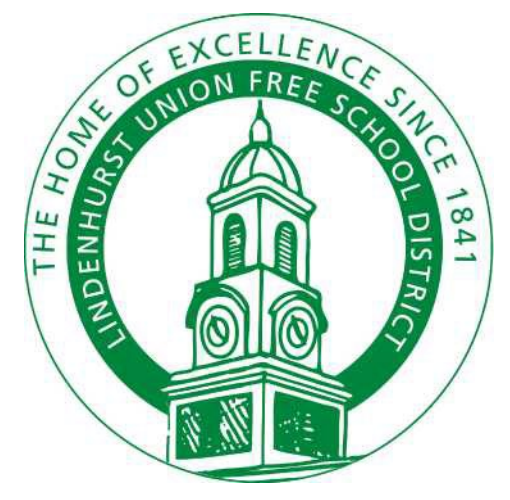

Instrukcja Rejestracji Do Portalu Rodzicielskiego

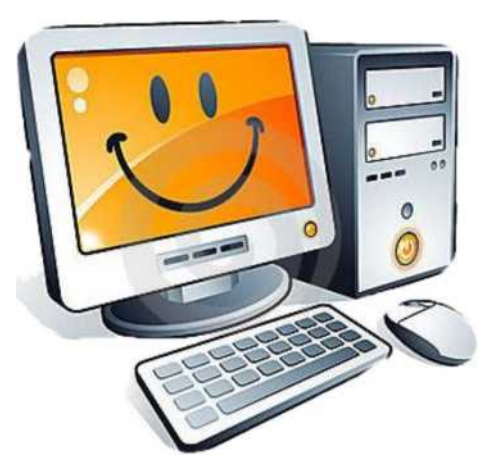

## Szanowni Rodzice/opiekunowie:

Niniejsza broszura pomoże Wam w rejestracji do portalu rodzicielskiego.

Jeśli masz już konto Rodzica Portalu, należy zalogować się i zaktualizować swoje dane. Nie ma konieczności tworzenia oddzielnych kont na portalu dla każdego dziecka. Można wyświetlić wszystkie dzieci z jednego konta.

Aby rozpocząć pracę, przejdź do witryny szkół w dzielnicy Lindenhurst.

## www.lindenhurstschools.org

Kiedy już jesteś na stronie głównej, Przewiń w dół i po prawej stronie widać Portal Rodzica na liście opcji.

>> Lindy Spotlight

>> Megan's Law Information

>> MS Track Usage

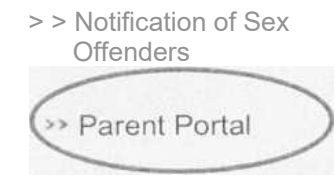

>> Parent University

>> Registration

>> SAT and ACT Prep

Kliknij na Portal Rodzica.

## Następny ekran będzie wyglądał tak:

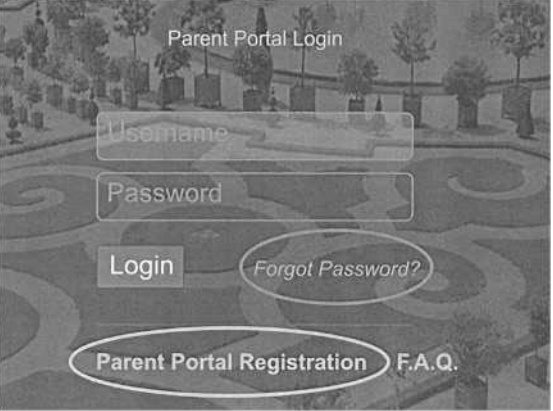

Kliknij na Parent Portal Registration, aby utworzyć nowe konto. Pamiętaj, jeśli masz dzieci w gimnazjum lub HS, dziecko z podstawówki będzie automatycznie dodane. Nie trzeba tworzyć nowego konta.

Trzeba będzie poniższe informacje, aby zakończyć proces:

- Pełne imię i nazwisko ucznia
- 9-cyfrowy numer ID ucznia
- Adres zamieszkania
- Numery telefonów

zarejestrowanych

- Adres e-mail zarejestrowanych
- Imię i nazwisko rodzica/opiekuna
- Nazwa szkoły ucznia